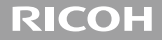

# **GXR MOUNT A12**

คู่มือการใช้งาน

หมายเลขซีเรียลจะระบุไว้ที่ด้านล่างของสินค้า

# รายการในบรรจุภัณฑ์

ก่อนเริ่มใช้เลนส์ Ricoh โปรดตรวจสอบให้ดีว่าในกล่องประกอบไปด้วยขึ้นส่วนต่างๆ ตาม รายการที่ระบุไว้ด้านล่างนี้

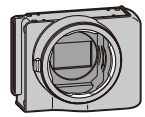

#### ชุดต่อเลนส์

หมายเลขซีเรียลจะระบุไว้ที่ด้านล่าง

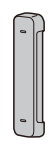

ฝาปิดช่องเสียบ

2 มาพร้อมกับชุดต่อเลนส์

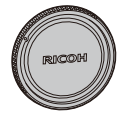

**ฝาครอบ** มาพร้อมกับชุดต่อเลนส์

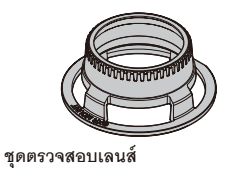

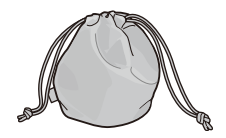

ซองบรรจุ

# คู่มือการใช้งาน (คู่มือเล่มนี้) ใบรับประกัน

# บทนำ

เพื่อใช้งานชุดต่อเลนส์นี้ คุณจำเป็นต้องต่อเลนส์ Leica M หรืออื่นๆ ที่สามารถใช้งานด้วยได้ เข้ากับชุด ต่อเลนส์ และตัวกล้อง GXR

ให้ดูคู่มีอการใช้งานตัวกล้องสำหรับรายละเอียดเกี่ยวกับวิธีการใช้งานฟังก์ชันถ่ายภาพและแสดงภาพ และเปลี่ยนการตั้งค่า ตลอดจนวิธีการอ่านข้อควรระวังที่สำคัญในการใช้งาน คู่มือการใช้งานนี้จะอธิบาย ถึงฟังก์ชั่นและกระบวนการทำงานที่มีให้เฉพาะเมื่อชุดต่อเลนส์นี้ถูกใช้กับตัวกล้องที่สามารถใช้งานด้วย ได้เท่านั้น **และให้ดูคู่มือการใช้งานตัวกล้อง GXR ด้วย** 

ควรอ่านคู่มือเล่มนี้ให้ละเอียดก่อนการใช้งานเพื่อให้สามารถใช้งานพังก์ขันต่างๆ ของผลิตภัณฑ์ให้ได้ผล ดีที่สุด โปรดเก็บรักษาคู่มือเล่มนี้ไว้ใกล้ตัวเพื่อใช้อ้างอิงในคราวต่อไป

Ricoh Co., Ltd.

| ข้อควรระวังเกี่ยวกับ   | อ่านข้อควรระวังเกี่ยวกับความปลอดภัยให้ละเอียดเพื่อให้สามารถใช้งาน         |  |
|------------------------|---------------------------------------------------------------------------|--|
| ความปลอดภัย            | กล้องได้อย่างปลอดภัย                                                      |  |
| การทดลองถ่ายภาพ        |                                                                           |  |
|                        | รูปทำงานได้ตามปกติ                                                        |  |
| ลิขสิทธิ์              | ห้ามทำซ้ำหรือเปลี่ยนแปลงแก้ไขเอกสาร นิตยสาร หรือวัสดุต่างๆ ที่มีลิขสิทธิ์ |  |
|                        | นอกเหนือไปจากการใช้งานส่วนตัว ภายในบ้าน หรือจุดมุ่งหมายอื่นๆ ซึ่งมี       |  |
|                        | ลักษณะแบบเดียวกัน โดยไม่ได้รับอนุญาตจากผู้ถือครองลิขสิทธิ์                |  |
| การยกเว้นความรับผิดชอบ | Ricoh Co., Ltd. จะไม่รับผิดชอบในกรณีที่กล้องไม่สามารถบันทึกภาพหรือ        |  |
|                        | แสดงภาพได้อันเนื่องมาจากการทำงานผิดปกติของตัวกล้อง                        |  |
| การรับประกัน           | ใบรับประกันที่ให้มาพร้อมกับผลิตภัณฑ์นี้จะมีผลใช้ภายในประเทศที่ซื้อ        |  |
|                        | ผลิตภัณฑ์เท่านั้น ผู้ผลิตจะไม่รับผิดชอบใดๆ ต่อการให้บริการช่อมบำรุง       |  |
|                        | ผลิตภัณฑ์ในประเทศอื่น หรือต่อค่าใช้จ่ายใดๆ ที่เกิดขึ้น                    |  |
| คลื่นรบกวนวิทยุ        | การใช้งานผลิตภัณฑ์นี้ในบริเวณใกล้เคียงกับอุปกรณ์อิเล็กทรอนิกส์อื่นๆ อาจ   |  |
|                        | ส่งผลเสียต่อกล้องและอุปกรณ์เหล่านั้น คลื่นรบกวนดังกล่าวอาจเกิดขึ้นได้     |  |
|                        | หากใช้กล้องถ่ายรูปใกล้ๆ กับวิทยุหรือโทรทัศน์ ปัญหาดังกล่าวสามารถแก้ไข     |  |
|                        | ได้โดยย้ายกล้องให้ห่างจากอุปกรณ์เหล่านั้นให้มากที่สุด ปรับตำแหน่งเสา      |  |
|                        | อากาศวิทยุหรือโทรทัศน์ หรือเสียบปลั๊กวิทยุหรือโทรทัศน์ที่เต้ารับตัวอื่น   |  |

© 2011 RICOH CO., LTD. สงวนลิขสิทธิ์ ห้ามทำสำเนาส่วนหนึ่งส่วนใดหรือทั้งหมดของสิ่งพิมพ์ขบับนี้ โดยไม่ได้รับอนุญาต เป็นลายลักษณ์อักษรจาก Ricoh Ricoh ขอสงวนสิทธิ์ในการเปลี่ยนแปลงเนื้อหาภายในเอกสารขบับนี้ได้ตลอดเวลาโดยไม่ต้อง แจ้งให้ทราบล่วงหน้า

ทางบริษัทได้พยายามอย่างดีที่สุด เพื่อให้ข้อมูลต่างๆ ในคู่มือขบับนี้มีความแม่นยำ แต่หากคุณสังเกตเห็นข้อผิดพลาดหรือสิ่งที่ "ไม่ได้กล่าวถึงในเนื้อหา เราจะยินดีเป็นอย่างยิ่งหากคุณจะแจ้งให้เราทราบตามที่อยู่ที่ได้ระบุไว้ที่ปกหลังของหนังสือแล่มนี้

สำหรับข้อมูลล่าสุดเกี่ยวกับเลนส์ ให้ติดต่อผู้จำหน่ายเลนส์

# ข้อควรระวังเกี่ยวกับความปลอดภัย

#### สัญลักษณ์เดือน

สัญลักษณ์ต่างๆ ถูกใช้แสดงในคู่มือการใช้งานเล่มนี้และบนตัวผลิตภัณฑ์เพื่อป้องกันไม่ให้คุณ และผู้อื่นได้รับบาดเจ็บหรือทำให้ทรัพย์สินเสียหาย สัญลักษณ์และความหมายมีอธิบายอยู่ ด้านล่างนี้

| \land อันตราย     | สัญลักษณ์นี้หมายความว่ามีโอกาสเสี่ยงที่จะเกิดอันตรายถึงแก่ชีวิตทันทีหรือบาด<br>เจ็บร้ายแรง หากละเลยหรือใช้งานอย่างไม่ถูกต้อง |
|-------------------|----------------------------------------------------------------------------------------------------|
| \land คำเตือน     | สัญลักษณ์นี้หมายความว่าอาจเกิดอันตรายถึงแก่ชีวิตหรือบาดเจ็บร้ายแรง หาก<br>ละเลยหรือใช้งานอย่างไม่ถูกต้อง                     |
| \land ข้อควรระวัง | สัญลักษณ์นี้หมายความว่าอาจทำให้ได้รับบาดเจ็บหรือทรัพย์สินเสียหาย หาก<br>ละเลยหรือใช้งานอย่างไม่ถูกต้อง                       |

#### ตัวอย่างคำเตือน

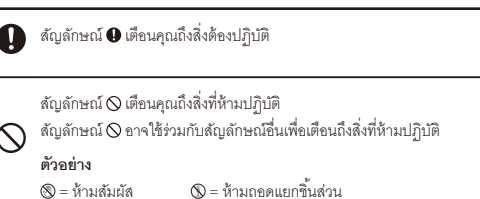

สังเกตข้อควรระวังต่อไปนี้เพื่อใช้งานอุปกรณ์นี้อย่างปลอดภัย

#### \land อันตราย

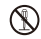

ห้ามพยายามถอดแยก ข่อมแซม หรือดัดแปลงอุปกรณ์นี้ด้วยตัวคุณเอง วงจรไฟฟ้าแรงดันสูงภายใน อุปกรณ์อาจทำให้เกิดอันตรายร้ายแรงจากไฟฟ้า

### 🕂 คำเตือน

#### เก็บอุปกรณ์ให้พ้นมือเด็ก

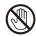

้ห้ามจับส่วนประกอบภายในของอุปกรณ์ ในกรณีที่แตกออกเนื่องจากตกหล่นหรือเสียหาย วงจรไฟฟ้า แรงดันสูงภายในอุปกรณ์อาจทำให้เกิดไฟดูดได้ ถอดแบตเตอรี่ออกให้เร็วที่สุด ระมัดระวังไม่ให้ไฟดูด หรือผิวหนังไหม้ได้ นำอุปกรณ์ไปยังตัวแทนจำหน่ายหรือศูนย์บริการที่ใกล้ที่สุด หากเกิดความเสีย

หาย

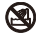

ห้ามใช้อุปกรณ์ในบริเวณที่เปียกน้ำเพราะอาจทำให้เกิดไฟไหม้หรือไฟดูดได้

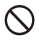

ห้ามใช้อุปกรณ์ใกล้กับแก๊ส น้ำมันเบนซิน ทินเนอร์ หรือวัตถุไวไฟอื่นๆ เพื่อหลีกเลี่ยงอันตรายจากการ ระเบิด ไฟไหม้หรือผิวหนังไหม้

 ห้ามใช้อุปกรณ์ในบริเวณที่มีข้อห้ามหรือข้อจำกัดในการใช้งาน เนื่องจากอาจทำให้เกิดอุบัติเหตุ หรืออันตรายร้ายแรง

### 🕂 ข้อควรระวัง

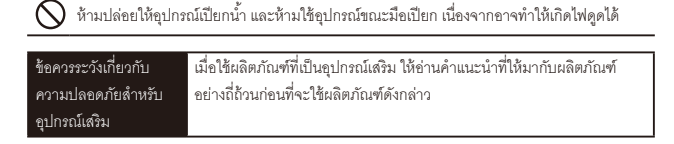

# สารบัญ

| รายการในบรรจุภัณฑ์                                  | 2  |
|-----------------------------------------------------|----|
| บทน้ำ                                               | 4  |
| ข้อควรระวังเกี่ยวกับความปลอดภัย                     | 7  |
| ชื่อของส่วนประกอบ                                   | 15 |
| การอัพเกรดผลิตภัณฑ์                                 | 16 |
| การอัพเดตเฟิร์มแวร์                                 | 16 |
| การประกอบเลนส์                                      | 19 |
| การตรวจสอบว่าเลนส์สามารถใช้กับชุดต่อเลนส์ได้หรือไม่ |    |
| การประกอบเลนส์                                      | 22 |
| การถอดเลนส์                                         | 22 |
| การทำความสะอาดชุดเซ็นเซอร์                          | 23 |
| การถ่ายภาพ                                          | 24 |
| โฟกัส                                               | 24 |
| P: โหมดปรับโปรแกรม/A: โหมดควบคุมช่องรับแสง          | 24 |

| S: โหมดควบคุมความเร็วชัตเตอร์                                   | 25 |
|-----------------------------------------------------------------|----|
| M: โหมดตั้งค่าแสงเอง                                            | 25 |
| เพิ่มเติมเกี่ยวกับโหมดเลือกฉาก                                  | 26 |
| การขยายภาพ                                                      | 27 |
| การกำหนดฟังก์ชั่นให้กับแป้นหมุนขึ้น-ลง (วงแหวนด้านหน้าตัวกล้อง) | 28 |
| เพิ่มเติมเกี่ยวกับขนาดที่รองรับสำหรับการซูมปรับขนาดอัตโนมัติ    | 28 |
| การตั้งค่า                                                      |    |
| การตั้งค่า [คุณภาพ/ขนาดภาพ] (เมนูถ่ายภาพ)                       | 29 |
| รูปภาพ                                                          |    |
| ้ภาพยนตร์                                                       | 31 |
| [ลดสัญญาณรบกวน]                                                 | 32 |
| [ไวต์บาลานซ์]                                                   | 33 |
| [ตั้งค่าความไวแสง]                                              |    |
| [ตัวช่วยโฟกัส]                                                  | 35 |
| [แก้ขอบภาพมืด]                                                  | 35 |
| [แก้ภาพบิดเบือน]                                                |    |

| [การแก้ไขเฉดสี]                 |    |
|---------------------------------|----|
| [จำกัดความเร็วแฟลช]             |    |
| เมนูในแถบตั้งค่าเมนูกำหนดเอง    |    |
| _<br>[กำหนดค่าตั้งเอง]          |    |
| [แก้ไข ค่าตั้งเอง]              |    |
| [การยืนยันปุ่มชัตเตอร์]         |    |
| ตั้งค่าผลักปุ่ม ADJ             |    |
| [ควบคุมความไวแสงด้วยปุ่ม ADJ.]  |    |
| [ตั้งค่าปุ่ม Fn1/Fn2]           |    |
| [ลบค่าตั้งเอง]                  |    |
| [ใช้ค่าตั้งจากโรงงาน]           |    |
| [ปุ่มชุม]                       | 41 |
| เมนูตั้งค่า                     |    |
| ้ [ตั้งความไวแสงสูงอัตโนมัติ]   |    |
| -<br>การตั้งค่า [ภาพดิจิตอลชุม] |    |
| [เล่นซุมเป้าหมาย]               |    |

| การเปลี่ยน [เสียงการทำงาน]                               | 43                          |
|----------------------------------------------------------|-----------------------------|
| [ปล่อยการซูมแสดงผล]                                      | 44                          |
| [เลือกระบบช่วยโฟกัส]                                     | 44                          |
| ข้อมูลจำเพาะ                                             | 45                          |
| ์<br>ความจุหน่วยความจำภายใน/การ์ดหน่วยความจำ             |                             |
| ,                                                        |                             |
| ภาคผนวก                                                  | 53                          |
| <b>ภาคผนวก</b>                                           | <b>53</b>                   |
| <b>ภาคผนวก</b><br>ดูปกรณ์เสริม<br>ข้อควรระวังในการใช้งาน | <b>53</b><br>53             |
| <b>ภาคผนวก</b>                                           | <b>53</b><br>53<br>54<br>56 |

# ชื่อของส่วนประกอบ

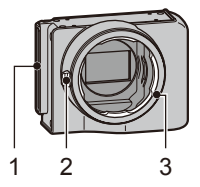

- 1 ช่องเสียบ
- 2 ปุ่มปลดเลนส์
- 3 จุดยึดด้านข้างตัวกล้อง

# การอัพเกรดผลิตภัณฑ์

#### การอัพเดตเฟิร์มแวร์

เมื่อคุณต่อชุดต่อเลนส์เข้ากับตัวกล้องเป็นครั้งแรก ฟังก์ชั่นการอัพเดตเวอร์ชั่นจะเริ่มทำงาน โดยอัตโนมัติหากเฟิร์มแวร์ของตัวกล้องจำเป็นต้องได้รับการอัพเดต ในกรณีที่ต้องอัพเดต ให้ อัพเดตเฟิร์มแวร์ของตัวกล้องโดยใช้ขั้นตอนต่อไปนี้ หากเฟิร์มแวร์เป็นเวอร์ชันล่าสุดอยู่แล้ว ฟังก์ชันการอัพเดตเวอร์ชันจะไม่ทำงาน และคุณ สามารถใช้เลนส์ได้ทันที

- ตรวจดูว่าปิดกล้องแล้ว และประกอบชุดกล้องเข้ากับตัวกล้อง
  - สำหรับรายละเอียดเกี่ยวกับวิธีการประกอบชุดกล้อง ให้ดูคู่มือการใช้งานตัวกล้อง

#### 2 เปิดตัวกล้อง

- ข้อความยืนยันเกี่ยวกับการอัพเดตเฟิร์มแวร์จะปรากฏขึ้น
- 3 กดปุ่ม Fn1/Fn2 เพื่อเลือก [ใช่] แล้วกดปุ่ม MENU/OK
  - การอัพเดตเฟิร์มแวร์จะเริ่มขึ้น และข้อความต่อไปนี้จะปรากฏขึ้นบนจอภาพ [กำลังตรวจสอบไฟล์เขียนใหม่]
    [กำลังเขียนเปรแกรมใหม่]

กล้องจะทำการรีสตาร์ทและเวอร์ชั่นเฟิร์มแวร์จะปรากฏขึ้น จากนั้นการอัพเดตจะสิ้นสุดลง

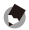

หมายเหตุ -----

- ไม่จำเป็นต้องใส่เลนส์เมื่อทำการอัพเดตเฟิร์มแวร์
- สำหรับข้อมูลล่าสุดเกี่ยวกับการอัพเดตเฟิร์มแวร์ ให้ดูเว็บไซต์ Ricoh

(http://www.ricoh.com/r\_dc/)

# การประกอบเลนส์

#### การตรวจสอบว่าเลนส์สามารถใช้กับชุดต่อเลนส์ได้หรือไม่

ตรวจดูว่าเลนส์ของคุณสามารถติดตั้งกับชุดต่อเลนส์ได้หรือไม่

- 1 เรียงรูบนชุดตรวจสอบเลนส์เข้ากับเขี้ยวของเมาท์เลนส์ แล้วเลื่อนชุดทดสอบเลนส์เข้าไปในเลนส์ตรง ๆ
  - เลื่อนเลนส์เข้าไปให้ชุดทดสอบพักอยู่บนเลนส์

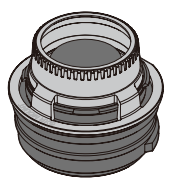

- 2 วางเลนส์ลงบนพื้นที่เรียบเสมอกัน แล้วตรวจสอบขอบเลนส์จากด้านข้าง
  - ตรวจสอบให้แน่ใจว่าชุดตรวจสอบเลนส์และด้านข้างของชุดต่อเลนส์ต่อติดกันอย่างแน่น หนาโดยไม่มีช่องว่าง

เลนส์จะไม่สามารถต่อได้ในกรณีต่อไปนี้:

เลนส์ยื่นหลุดออกจากส่วนบนของชุดตรวจสอบเลนส์ มีช่องว่างระหว่างชุดตรวจสอบเลนส์และชุดต่อเลนส์

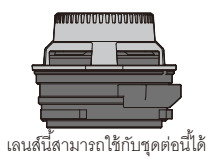

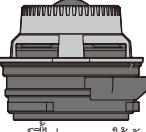

เลนส์นี้ไม่สามารถใช้กับ ชุดต่อนี้ได้

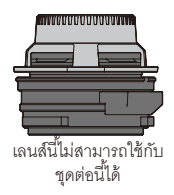

# 🚺 ข้อควรระวัง-

- การใส่เลนส์ที่ไม่สามารถใช้ร่วมกับชุดต่อเลนส์นี้ได้อาจทำให้เลนส์หรือชุดต่อเลนส์เป็นรอย หรือได้รับความเสียหายได้
- อย่าพยายามดันชุดตรวจสอบเลนส์เข้าไปในเมาท์เลนส์ ให้จับด้วยความระมัดระวังเพื่อไม่ ให้เกิดรอยขีดข่วนหรือความเสียหายที่จะเกิดกับเลนส์เมื่อทำการต่อเลนส์
- เมื่อใช้กับเลนส์ที่ขยับเข้าออกได้ ให้ตรวจสอบเลนส์เมื่อเลนส์เก็บเข้าจนสุดแล้ว
- เพื่อดูข้อมูลล่าสุดเกี่ยวกับเลนส์ที่สามารถประกอบได้กับชุดต่อเลนส์ ให้ดูที่เว็บไซต์ Ricoh (http://www.ricoh.com/r\_dc/)
  โปรดจำไว้ว่า อย่างไรก็ตาม เลนส์อาจไม่สามารถต่อได้โดยทั้งนี้ขึ้นอยู่กับสภาพของเลนส์ เอง ต้องแน่ใจว่าได้ทำการยืนยันให้มั่นใจแล้วว่าเลนส์สามารถต่อได้หรือไมโดยใช้เครื่อง ทดสอบ

#### การประกอบเลนส์

- 1 เรียงเครื่องหมายที่อยู่บนเลนส์ให้ตรงกับเครื่องหมายสีแดงบนชุดต่อเลนส์ แล้ว ต่อเลนส์เข้ากับชุดต่อเลนส์
- 2 หมุนเลนส์ไปทางขวาจนกระทั่งเข็มล็อคเลนส์เรียงเป็นแนวเดียวกับร่องล็อคเลนส์

#### การถอดเลนส์

- 1 หมุนเลนส์ไปทางซ้ายในขณะที่กดปุ่มถอดเลนส์จนกระทั่งเครื่องหมายบนเลนส์ ตรงกับเครื่องหมายสีแดงบนชุดต่อเลนส์
- 2 ดึงเลนส์ออกตรงๆ
- 🚺 ข้อควรระวัง-----

สำหรับข้อมูลเพิ่มเติมเกี่ยวกับเลนส์ ให้ดูที่คู่มือการใช้งานเลนส์และเอกสารที่เกี่ยวข้องอื่นๆ

# การทำความสะอาดชุดเซ็นเซอร์

ทำตามขั้นตอนที่แนะนำทางด้านล่างเพื่อทำความสะอาดเซ็นเซอร์

- 1 เปิดกล้อง
- 2 เลื่อนสวิตช์ POWER ไปยังดำแหน่ง OFF ในขณะที่กดปุ่ม 🖏
  - ปิดกล้องโดยให้ชัตเตอร์เปิดค้างอยู่
- 3 ทำความสะอาดเซ็นเซอร์โดยใช้เครื่องเป่าจากร้านขายอุปกรณ์กล้อง
- 4 เมื่อทำความสะอาดเสร็จแล้ว ให้เปิดกล้องแล้วปิดอีกครั้งหนึ่ง
- 🚺 ข้อควรระวัง-----
  - อย่าสัมผัสเซ็นเซอร์หรือชัตเตอร์
  - สีอาจจางลงหากเซ็นเซอร์อยู่ในภาวะที่โดนแสงเป็นเวลานาน อย่าปล่อยให้กล้องตั้งอยู่ โดยที่เปิดชัตเตอร์ค้างไว้
  - ในขณะที่ [การเริ่มขัดเตอร์] ในเมนูตั้งค่าถูกตั้งเป็น [เปิด] ขัดเตอร์จะยังคงเปิดค้างอยู่เมื่อ ปิดกล้องไปแล้ว
  - อย่าใช้สเปรย์ลมกับอุปกรณ์นี้
  - อย่าสอดปลายเครื่องเป่าเข้าไปภายในชุดต่อเลนส์
  - ความเสียหายในระหว่างการทำความสะอาดนั้นไม่รวมอยู่ในการรับประกัน ระวังอย่าให้เกิดความเสียหายกับอุปกรณ์ในขณะที่ทำความสะอาด

## การถ่ายภาพ

#### โฟกัส

ใหมดโฟกัสเดียวที่มีให้ใช้งานคือ MF (ปรับโฟกัสเอง) ปรับโฟกัสด้วยตนเองโดยใช้เลนส์

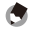

### P: โหมดปรับโปรแกรม/A: โหมดควบคุมช่องรับแสง

P: โหมดปรับโปรแกรม และ A: โหมดควบคุมช่องรับแสงทำงานในแบบเดียวกับ D: โหมด ถ่ายภาพอัตโนมัติ

## S: โหมดควบคุมความเร็วชัตเตอร์

หาก [อัตโนมัติ] หรือ [ความไวแสงสูง] ถูกเลือกสำหรับการตั้งค่า ISO การรับแสงจะถูกปรับ เพื่อให้ได้การรับแสงที่เหมาะสมภายในช่วง ISO นั้น ในขณะที่กล้องจะอยู่ในโหมดควบคุม ความเร็วชัตเตอร์

## M: โหมดตั้งค่าแสงเอง

หากเลือก [อัตโนมัติ] หรือ [ความไวแสงสูง] ไว้สำหรับ ตั้งค่าความไวแสง ค่าความไวแสงจะ ถูกกำหนดตายตัวที่ 200 ขณะที่กล้องอยู่ในโหมดตั้งค่าแสงเอง คุณสามารถเลือกระหว่าง B (ขัตเตอร์ B) และ T (เวลา) สำหรับความเร็วขัตเตอร์ ด้วย B ภาพจะได้รับแสงเมื่อปุ่มลั่นขัตเตอร์ถูกกดและการรับแสงจะจบลงเมื่อปุ่มถูกปล่อย ด้วย T การรับแสงจะเริ่มต้นเมื่อปุ่มลั่นขัตเตอร์ถูกกดและสิ้นสุดเมื่อปุ่มถูกกดอีกครั้ง ในทั้งสอง โหมด กล้องจะหยุดการถ่ายโดยปริยายเมื่อเวลาผ่านไป 180 วินาที

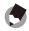

หมายเหตุ --

B และ T สามารถทำงานได้โดยใช้สายลั่นชัตเตอร์ (CA-1) ซึ่งเป็นอุปกรณ์เสริม

### เพิ่มเติมเกี่ยวกับโหมดเลือกฉาก

[ภาพย่อส่วน], [ภาพขาวดำแบบ High Contrast], [ภาพนุ่มนวล], [ภาพ Cross Process], [กล้องของเล่น] และ [ชัตเตอร์อิเล็กทรอนิกส์] ได้ถูกเพิ่มเข้าไปในโหมดเลือกฉาก [ชัตเตอร์ชิเล็กทรอนิกส์] ช่วยให้คุณสามารถถ่ายภาพได้โดยไม่ต้องกังวลเกี่ยวกับเสียงลั่น ชัตเตอร์หรือการสั่นสะเทือน คุณสามารถเลือกความเร็วชัตเตอร์ระหว่าง 1/8000 ถึง 1 วินาที

🚺 ข้อควรระวัง--

- ใช้ความระมัดระวังกับการสั่นของกล้องเมื่อใช้งาน [ชัตเตอร์อิเล็กทรอนิกส์] เนื่องจากการ สั่นของกล้องอาจเกิดขึ้นได้จากระยะเวลาการเปิดรับแสงที่แตกต่างกันระหว่างครึ่งบนและ ครึ่งล่างของจอ ไม่เหมาะสมที่จะใช้กับวัตถุที่เคลื่อนไหว
- คุณไม่สามารถตั้งค่า ISO เป็น 200 ได้เมื่อใช้ [ชัตเตอร์อิเล็กทรอนิกส์]

#### การขยายภาพ

การกดปุ่ม MENU/OK ค้างไว้จะเป็นการขยายและแสดงผลศูนย์กลางภาพ กดปุ่ม MENU/OK ค้างไว้อีกครั้งจะเป็นการขยายศูนย์กลางของภาพและแสดงผลส่วนที่ทำการขยายบนพื้นที่ ทั้งหมดของหน้าจอ กดปุ่ม MENU/OK ค้างไว้อีกครั้งเพื่อกลับสู่การแสดงผลปกติ คุณสามารถตั้งค่าการขยายจอแสดงผลได้โดยการกดปุ่ม 🌒 (ตั้งเวลาถ่ายภาพ) ค้างเอาไว้ หรือโดยการเลือก [อัตราขยาย] จากเมนูถ่ายภาพ เลือกว่าจะใช้ [2 เท่า], [4 เท่า] หรือ [8 เท่า] โดยใช้ปุ่ม +/- และจากนั้นกดปุ่ม MENU/OK คุณสามารถขยับบริเวณที่ขยายไปมาได้โดยใช้ปุ่มทิศทาง (+/-/Fn1/Fn2)

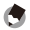

หมายเหต

- จอแสดงผลจะกลับเข้าสู่ระบบปกติเมื่อมีการใช้งานการชดเชยแสง หรือกดปุ่ม Direct
- หาก AE ล็อค ถูกเปิดใช้งานก่อนที่ภาพทั้งหมดจะถูกขยาย AE จะยังคงทำงานอยู่ใน ระหว่างที่ชมภาพขยาย และภาพจะถูกถ่ายที่ค่า AE ที่ล็อคไว้
- คุณสามารถกำหนด [ขยายเป็นส่วน] และ [ขยายทั้งหมด] ให้กับ (ตั้งค่าปุ่ม Fn1/Fn2] ได้ ในเมนูการตั้งค่าเมนูกำหนดเอง

# การกำหนดฟังก์ชั่นให้กับแป้นหมุนขึ้น-ลง (วงแหวนด้านหน้าตัวกล้อง)

คุณสามารถสลับโหมดไปมาได้โดยใช้การหมุนเมื่อโหมดแฟลชและโหมดตั้งเวลาถ่ายภาพถูก ตั้งค่าเป็นเปิด

### เพิ่มเติมเกี่ยวกับขนาดที่รองรับสำหรับการซูมปรับขนาดอัตโนมัติ

การซูมปรับขนาดอัตโนมัติรองรับอัตราส่วนภาพทุกขนาด

# การตั้งค่า

## การตั้งค่า [คุณภาพ/ขนาดภาพ] (เมนูถ่ายภาพ)

ตัวเลือกคุณภาพ ขนาด และอัตราส่วนภาพต่อไปนี้สามารถใช้งานได้สำหรับการตั้งค่า [คุณภาพ/ขนาดภาพ]

ขนาดไฟล์ของรูปภาพจะขึ้นอยู่กับคุณภาพและขนาดภาพที่ใช้ เมื่อบันทึกภาพยนตร์ คุณ สามารถเลือก [ขนาดภาพยนตร์] ได้

# รูปภาพ

| รายการ   | อัตราส่วนภาพ        | การบีบอัด          | ขนาดภาพ (พิกเซล) |
|----------|---------------------|--------------------|------------------|
| RAW      | 16:9 * <sup>2</sup> | FINE/NORMAL/VGA *1 | 4288 × 2416      |
|          | 4:3                 | FINE/NORMAL/VGA *1 | 3776 × 2832      |
|          | 3:2*2               | FINE/NORMAL/VGA*1  | 4288 × 2848      |
|          | 1:1 * <sup>3</sup>  | FINE/NORMAL/VGA *1 | 2848 × 2848      |
| L (ใหญ่) | 16:9 * <sup>2</sup> | FINE/NORMAL        | 4288 × 2416      |
|          | 4:3                 | FINE/NORMAL        | 3776 × 2832      |
|          | 3:2*2               | FINE/NORMAL        | 4288 × 2848      |
|          | 1:1 * <sup>3</sup>  | FINE/NORMAL        | 2848 × 2848      |
| M (กลาง) | 16:9 * <sup>2</sup> | FINE/NORMAL        | 3456 × 1944      |
|          | 4:3                 | FINE/NORMAL        | 3072×2304        |
|          | 3:2*2               | FINE/NORMAL        | 3456 × 2304      |
|          | 1:1 * <sup>3</sup>  | FINE/NORMAL        | 2304 × 2304      |

| รายการ | อัตราส่วนภาพ | การปีบอัด | ขนาดภาพ (พิกเซล) |
|--------|--------------|-----------|------------------|
| 5M     | 4:3          | FINE      | 2592 × 1944      |
| 3M     | 4:3          | FINE      | 2048 × 1536      |
| 1M     | 4:3          | FINE      | 1280 × 960       |
| VGA    | 4:3          | FINE      | 640 × 480        |

\*1 เมื่อเลือก [RAW] นี่เป็นการตั้งค่าที่ใช้สำหรับภาพ JPEG

\*2 อาจปรากฏแถบสีดำที่ด้านบนและด้านล่างของจอภาพ ทั้งนี้ขึ้นอยู่กับบริเวณที่ถ่ายภาพ

\*3 อาจปรากฏแถบสีดำที่ด้านขวาและด้านซ้ายของจอภาพ ทั้งนี้ขึ้นอยู่กับบริเวณที่ถ่ายภาพ

#### ภาพยนตร์

| รายการ  | ขนาดภาพยนตร์ |
|---------|--------------|
| HD1280  | 1280 × 720   |
| VGA640  | 640 × 480    |
| QVGA320 | 320 × 240    |

#### [ลดสัญญาณรบกวน]

ทำการลดสัญญาณรบกวนโดยเลือกจาก (ปิด), [อัตโนมัติ], [น้อย], [มาก] หรือ [สูงสุด] ระยะ เวลาที่ต้องใช้ในการบันทึกภาพนั้นจะแตกต่างกันไปตามตัวเลือกที่ได้เลือกไว้

#### 🚺 ข้อควรระวัง-----

คุณไม่สามารถใช้พังก์ชั่นนี้ได้เมื่อโหมด [บุคคล], [กีฬา], [ภาพย่อส่วน], [ภาพขาวดำแบบ High Contrast], [ภาพนุ่มนวล], [ภาพ Cross Process], [กล้องของเล่น] หรือ [โหมดแก้ภาพ เอียง] ถูกเลือกอยู่ในโหมดเลือกฉาก

# [ไวต์บาลานซ์]

คุณสามารถเลือก [ไฟหลอดไล้1] หรือ [ไฟหลอดไล้2] ในการตั้งค่า [ไวต์บาลานซ์] ได้ เพื่อ เลือกใช้เมื่อถ่ายภาพด้วยแสงสว่างจากไฟหลอดไส้

การใช้ [ไฟหลอดไส้2] จะให้โทนสี่อมแดงมากกว่าเล็กน้อยเมื่อเทียบกับ [ไฟหลอดไส้1]

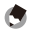

หมายเหตุ -----

- เมื่อเลือก [ไฟหลอดไล้2] ภาพจะถูกถ่ายด้วยเฉดสีเดียวกับตามที่ได้ตั้งค่า [ไฟหลอดไล้] ไว้ ตามที่ได้อธิบายในคู่มีอนู้ใช้กล้อง
- หากแฟลชถูกฉายโดยใช้ DISP. แบบ [ปรับเอง] ค่าไวต์บาลานข์จะถูกตั้งให้เป็นค่าที่วัดผล ได้จากการคำนวณเมื่อแฟลชดับลง

#### [ตั้งค่าความไวแสง]

[ISO-LO], [ISO 250], [ISO 320], [ISO 500], [ISO 640], [ISO 1000], [ISO 1250], [ISO 2000] ແລະ [ISO 2500] ຄູກເพີ່ມເກ້າໄປ

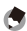

หมายเหตุ -----

- [ISO-LO] เพียบเท่ากับ ISO 100 ([ชัตเตอร์อิเล็กทรอนิกส์] ของโหมดฉากเทียบเท่ากับ ISO 125) อย่างไรก็ตาม ช่วงไดนามิกจะแคบลงและระดับความสว่างที่มากขึ้นทำให้มี โอกาสเกิดแสงขาวจ้าได้มากขึ้น
- เมื่อเลือก [อัตโนมัติ] และใช้แฟลช ความไวแสงที่ใช้จะเพิ่มขึ้นเทียบเท่ากับ ISO 800
- เมื่อเลือก [อัตโนมัติ] และไม่ได้ใช้แฟลช ค่าต่ำสุดและสูงสุดของความไวแสง ISO จะอยู่ที่ ISO 200 และ ISO 400 ตามลำดับ โดยไม่กำนึงถึงขนาดพิกเซล ([ชัตเตอร์อิเล็กทรอนิกส์] ในโหมดฉากคือ ISO 250)

## [ตัวช่วยโฟกัส]

เส้นร่างและความเปรียบต่างของภาพที่แสดงบนจอภาพจะถูกเร่งให้เห็นชัดเจนขึ้น ทำให้ง่าย ต่อการปรับโฟกัส

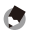

หมายเหตุ -----

คุณสามารถเลือกวิธีการแสดงผลสำหรับตัวช่วยโฟกัสได้จาก [เลือกระบบช่วยโฟกัส] ในเมนู ตั้งค่า (โ😰 หน้า 44)

# [แก้ขอบภาพมืด]

คุณสามารถแก้ไขความสว่างของแสงพื้นหลังได้ในช่วง -3 ถึง +3

#### [แก้ภาพบิดเบือน]

คุณสามารถแก้ไขภาพบิดเบือนในภาพได้โดยการเลือก [โค้งออก] หรือ [โค้งเข้า] แล้วจากนั้น ทำการเลือก [มาก] [ปานกลาง] หรือ [น้อย]

🚺 ข้อควรระวัง-----

คุณไม่สามารถทำการแก้ไขให้กับภาพที่แสดงบนจอแสดงภาพหรือภาพ RAW ได้

# [การแก้ไขเฉดสี]

คุณสามารถแก้ไขโทนสีในมุมทั้งสี่ของภาพได้ คุณสามารถแก้ไขในช่วงระหว่าง -4 และ +4 ได้ ทั้ง R และ B

#### [จำกัดความเร็วแฟลช]

ใช้เพื่อจำกัดความเร็วขัตเตอร์ต่ำสุดในขณะที่ใช้แฟลชเพื่อป้องกันการสั่นของกล้อง เลือกใช้ได้ จาก [อัตโนมัติ], [1/2], [1/4], [1/8], [1/15], [1/30], [1/60] หรือ [1/125] ความเร็วขัตเตอร์จะ ไม่ลดดงไปกว่าความเร็วที่ตั้งไว้ในขณะที่ใช้แฟลช

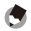

#### หมายเหตุ -----

 ความเร็วขัดเตอร์สูงสุดที่ทำงานได้กับแฟลชคือ 1/180 วินาที แฟลชไม่สามารถใช้กับ ความเร็วขัดเตอร์ที่เร็วกว่าค่านี้ได้ ความเร็วขัดเตอร์จะไม่สามารถเร็วได้ว่า 1/180 วินาทีใน ขณะที่ใช้แฟลช ข้อกำหนดนี้รวมไปถึงแฟลชภายนอกด้วย
การตั้งค่านี้ไม่มียดเมื่ดใช้แฟลชสัตตตร์ช้า

# เมนูในแถบตั้งค่าเมนูกำหนดเอง

## [กำหนดค่าตั้งเอง]

คุณสามารถเลือกบันทึกลงใน กล่องบันทึกค่าตั้งเองได้ตั้งแต่ [1] ถึง [6] และการ์ด [1] ถึง [6]

### [แก้ไข ค่าตั้งเอง]

คุณสามารถแก้ไข (ชื่อเลนส์) [ทางยาวโฟกัส] และ [F รูรับแสง] สำหรับไฟล์ Exif ใน [ป้อน ข้อมูลเลนส์) จาก [แก้ไขค่าตั้งเอง]

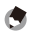

หมายเหตุ -----

ข้อมูลนี้ไม่มีผลกับการตั้งค่าการถ่ายภาพ

#### [การยืนยันปุ่มชัตเตอร์]

เมื่อ [ADJ./DIRECT] ได้รับการตั้งค่า การกดปุ่มลั่นชัตเตอร์ลงไปครึ่งทางจะเป็นการขึ้นขันการ ตั้งค่าในโหมด ADJ. และบนหน้าจอ DIRECT เมื่อ [ADJ.] ถูกตั้งค่า การตั้งค่าในโหมด ADJ. จะถูกขึ้นขัน ซึ่งจะทำให้คุณถ่ายภาพด้วยค่าที่ตั้งได้ทันที เมื่อ [DIRECT] ถูกตั้งค่า การตั้งค่า ในหน้าจอ DIRECT จะถูกขึ้นขัน ซึ่งจะทำให้คุณถ่ายภาพด้วยค่าที่ตั้งได้ทันที หลังจากที่คุณ ถ่ายภาพเสร็จแล้ว ระบบจะกลับสู่หน้าจอมอนิเตอร์แบบปกติ

# ตั้งค่าผลักปุ่ม ADJ.

คุณสามารตั้งค่าพึงก์ชั่น [อัตราส่วนภาพ] ใน [ตั้งค่าผลักปุ่ม ADJ. 1] ถึง [ตั้งค่าผลักปุ่ม ADJ. 4] หากคุณตั้งฟังก์ชั่นอัตราส่วนภาพ แล้วกดปุ่มผลัก ADJ. 🕞 จะปรากฏขึ้น ซึ่งจะช่วยให้คุณตั้ง อัตราส่วนได้

#### [ควบคุมความไวแสงด้วยปุ่ม ADJ.]

เมื่อ [ควบคุมความไวแสงด้วยปุ่ม ADJ.] ถูกตั้งเป็น [เปิด] คุณสามรรถผลักปุ่ม ADJ. ไปด้าน ข้างเมื่อทำการถ่ายภาพเพื่อเปลี่ยนการตั้งค่า ISO ค่าตั้งจากโรงงานคือ [ปิด]

# [ตั้งค่าปุ่ม Fn1/Fn2]

ฟังก์ชั่น [ขยายหน้าจอ], [ตัวช่วยโฟกัส] และ [อัตราส่วนภาพ] ถูกเพิ่มลงในตัวเลือก

# [ลบค่าตั้งเอง]

การตั้งค่าได้ถูกลงทะเบียนไปยัง [กล่องการตั้งค่าของฉัน] ใน [กำหนดค่าตั้งเอง] ไปยัง [การ์ด] และไปยัง [MY1], [MY2], และ [MY3] บนแป้นหมุนเลือกโหมดย้อนกลับไปยังค่าเริ่มต้น

# [ใช้ค่าตั้งจากโรงงาน]

การตั้งค่าในแถบตั้งค่าเมนูกำหนดเองจะกลับสู่ค่าตั้งต้น

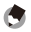

**หมายเหตุ** การตั้งค่าที่ตั้งไว้ใน [กำหนดค่าตั้งเอง] จะไม่ถูกล้างกลับสู่ค่าตั้งต้น

# [ปุ่มซูม]

คุณสามารถเลือก [ปิด ], [ดิจิตอลซูม], [ชดเชยแสง] หรือ [ไวต์บาลานซ์] สำหรับกำหนดการ ทำงานให้ปุ่ม **[♣]/[∔]** 

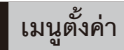

## [ตั้งความไวแสงสูงอัตโนมัติ]

คุณสามารถตั้งค่าจำกัดสูงสุดสำหรับการตั้งค่า ISO และความเร็วชัตเตอร์สำหรับการสลับการ ตั้งค่า ISO ได้เมื่อ [การตั้งค่า ISO] ถูกตั้งเป็น [ความไวแสงสูง]

## การตั้งค่า [ภาพดิจิตอลซูม]

ขนาดของภาพที่บันทึกจะแตกต่างกันไป ทั้งนี้ขึ้นอยู่กับซูมปรับขนาดอัตโนมัติดังต่อไปนี้

| อัตราส่วนการซูม | ขนาดภาพ (พิกเซล) | อัตราส่วนการซูม | ขนาดภาพ (พิกเซล) |
|-----------------|------------------|-----------------|------------------|
| ประมาณ 1.0 เท่า | L                | ประมาณ 1.8 เท่า | ЗM               |
| ประมาณ 1.2 เท่า | М                | ประมาณ 3.0 เท่า | 1M               |
| ประมาณ 1.5 เท่า | 5M               | ประมาณ 5.9 เท่า | VGA              |

# [เล่นซูมเป้าหมาย]

ด้วยการใช้งานภาพขยายในโหมดการเล่นภาพ คุณสามารถซูมเข้าที่ศูนย์กลางในตำแหน่งที่ ถูกเลือกโดยระบบเลือกตำแหน่งโฟกัส (Target Shift) ขณะกำลังชมภาพ

#### การเปลี่ยน [เสียงการทำงาน]

[เสียงชัตเตอร์] ถูกปิดใน [เพิ่มต่อเนื่อง M (เร็ว)] เสียงชัตเตอร์จะไม่เงียบเมื่อชัตเตอร์แบบใช้ กลไกหรือ [ชัตเตอร์อิเล็กทรอนิกส์] ในโหมดฉากถูกใช้งาน เสียงโฟกัสจะเงียบเมื่อการเปิดรับ แสงถูกล็อคเมื่อปุ่มลั่นชัตเตอร์ถูกกดลงครึ่งทาง

#### [ปล่อยการซูมแสดงผล]

คุณสามารถเลือกว่าจะใช้งานหรือยกเลิกมุมมองขยายหน้าจอหลังจากที่ถ่ายภาพในโหมด ขยายหน้าจอแล้ว การเลือก [ปิด] จะเป็นการใช้งานโหมดมุมมองขยายหน้าจอต่อไปและเลือก [เปิด] จะยกเลิกการใช้งานนั้นหลังจากถ่ายภาพแล้ว

#### [เลือกระบบช่วยโฟกัส]

เมื่อ [ระบบช่วยโฟกัส] ถูกตั้งเป็น [เปิด] ในเมนูถ่ายภาพ คุณสามารถเลือก [โหมด 1] หรือ [โหมด 2] ได้

โหมด 1: ให้เส้นรอบคมขัดสำหรับวัตถุในโฟกัสที่เด่นขัดขึ้น โหมด 2: ภาพที่แสดงสลับไปเป็นสีขาวดำ และพื้นทีที่โฟกัสสว่างเป็นสีขาว

# ข้อมูลจำเพาะ

| พิกเซลที่ใช้งานจริง  |          | ประมาณ 12.3 ล้าน                                                                                                    |  |
|----------------------|----------|----------------------------------------------------------------------------------------------------|--|
| เซ็นเซอร์ภาพ         |          | 23.6 มม. × 15.7 มม. CMOS (พิกเซลทั้งหมด: ประมาณ 12.9 ล้าน)                                                                                                    |  |
| ขูม                  |          | ดิจิตอลซูม 4.0 เท่า (รูปภาพ), ดิจิตอลซูม 3.6 เท่า (ภาพยนตร์)<br>ประมาณ 5.9 เท่าสำหรับซูมปรับขนาดอัตโนมัติ (VGA)                                                                      |  |
| ใหมดโฟกัส            |          | MF                                                                                                    |  |
| ความเร็ว<br>ชัตเตอร์ | รูปภาพ   | 1/4000 - 180 วินาที, B (ขัดเตอร์ B), T (เวลา) (ความเร็วขัดเตอร์ลูงสุด<br>และต่ำสุดจะแตกต่างกันไปตามโหมดแฟลชและโหมดถ่ายภาพ)<br>ความเร็วขัดเตอร์ลูงสุดในการสัมพันธ์แฟลช : 1/180 วินาที |  |
|                      | ภาพยนตร์ | 1/2000 - 1/30 วินาที                                                                                                    |  |
| การควบคุมค่า<br>แสง  | วัดแสง   | วัดแสง TTL แบบหลายจุด (256 ส่วน), วัดค่าแสงที่เน้นจุดกึ่งกลาง และ<br>โหมดเฉพาะจุดโดยใช้ล็อค AE                                                                                       |  |
|                      | โหมด     | เลือกช่องรับแสง AE, ตั้งค่าแสงเอง, ฟังก์ชันย้ายกรอบวัดแสง                                                                                                    |  |
|                      | บดเชยแสง | ปรับเอง (+4.0 ถึง -4.0 EV ชั้นละ 1/3 EV หรือ 1/2 EV), ถ่ายคร่อม<br>อัตโนมัติ (-2 EV ถึง +2 EV ชั้นละ 1/3 EV หรือ 1/2 EV)                                                             |  |

#### ข้อมูลจำเพาะสำหรับชุดต่อเลนส์เมื่อประกอบเข้ากับตัวกล้อง GXR

| ช่วงเชื่อมโยงค่าแสง (โหมดถ่าย     |                 | โดยใช้เลนส์มาตรฐาน (F2.5): 1.2 EV ถึง 13.2 EV                      |  |
|-----------------------------------|-----------------|--------------------------------------------------------------------|--|
| ภาพอัตโนมัติ, การวัดแสงที่เน้นจุด |                 | (ช่วงเชื่อมโยงสำหรับความไวแสงอัตโนมัติจะแปลงตาม EV สำหรับ          |  |
| กึ่งกลาง)                         |                 | ISO100)                                                            |  |
| ความไวแสง                         |                 | อัตโนมัติ, ความไวแสงสูง, ISO-LO, ISO 200, ISO 250, ISO 320,        |  |
| (ค่าความไวแสง                     | งมาตรฐาน)       | ISO 400, ISO 500, ISO 640, ISO 800, ISO 1000, ISO 1250,            |  |
|                                   |                 | ISO 1600, ISO 2000, ISO 2500, ISO 3200                             |  |
| ไวต์บาลานซ์                       |                 | อัตโนมัติ, อัตโนมัติ MP, กลางแจ้ง, เมฆมาก, ไฟหลอดไส้1, ไฟหลอดไส้2, |  |
|                                   |                 | ไฟฟลูออเรสเซนต์, ตั้งค่าเอง, ข้อมูล; ถ่ายคร่อมไวต์บาลานซ์          |  |
| แฟลช                              | การปรับระดับแสง | แฟลช TTL, ตั้งค่าแสงแฟลชเอง, สัมพันธ์กับแสงบรรยากาศอัตโนมัติ       |  |
|                                   | แฟลช            | (ฟังก์ชั่นที่มีให้เลือกเฉพาะกับแฟลขภายนอก GF-1)                    |  |
|                                   | ไกด์นัมเบอร์    | 9.6 (เทียบเท่า: ISO 200)                                           |  |
|                                   |                 | 6.8 (เทียบเท่า: ISO 100)                                           |  |
|                                   | มุมกระจายแสง    | เทียบเท่ามุมรับภาพของเลนส์ 24 มม. (กล้องระบบ 35 มม.)               |  |
|                                   | จังหวะการฉาย    | สังเข้งเล็กังเง่างเส้อเอลอ์สลที่ 1 / สลที่ ว                       |  |
| แสงแฟลช<br>อื่นๆ                  |                 | สงพลบบบง เลบตอาบรบุทก 17 บุทศ 2                                    |  |
|                                   |                 | เข้ากับได้กับแฟลชภายนอก GF-1                                       |  |

| ใหมดถ่ายภาพ  |                         | อัตโนมัติ, ปรับแบบโปรแกรม, เลือกช่องรับแสง, ควบคุมชัตเตอร์,  |  |  |  |
|--------------|-------------------------|--------------------------------------------------------------|--|--|--|
|              |                         | ปรับเอง, เลือกฉาก (ภาพยนตร์, บุคคล, กีฬา, ทิวทัศน์, กลางคืน, |  |  |  |
|              |                         | แก้ภาพเอียง, ภาพย่อส่วน, ภาพขาวดำแบบ High Contrast,          |  |  |  |
|              |                         | ภาพนุ่มนวล, ภาพ Cross Process, กล้องของเล่น,                 |  |  |  |
|              |                         | ชัตเตอร์อิเล็กทรอนิกส์), ค่าตั้งเอง                          |  |  |  |
| ใหมดถ่าย     | จำนวนภาพที่ถ่าย         |                                                              |  |  |  |
| ต่อเนื่อง    | อย่างต่อเนื่อง          | เปิดลดสัญญาณรบกวน (มาก): 3 ภาพ                               |  |  |  |
|              | (ขนาดภาพ: RAW)          | ลดสัญญาณรบกวนมากที่สุด: 3 ภาพ                                |  |  |  |
|              | จำนวนภาพที่ถ่ายใน       | เร็ว (1280 × 856) : 30 ภาพ (24 เฟรม/วินาที)                  |  |  |  |
|              | เพิ่มต่อเนื่องM (1 ชุด) | ช้า (4288 × 2848) : 15 ภาพ (3 เฟรม/วินาที)                   |  |  |  |
| การบีบอัด *1 |                         | FINE, NORMAL, RAW (DNG) *2                                   |  |  |  |
| ขนาดภาพ      | รูปภาพ                  | 4288 × 2416, 3776 × 2832, 4288 × 2848, 2848 × 2848,          |  |  |  |
| (พิกเซล)     |                         | 3456 × 1944, 3072 × 2304, 3456 × 2304, 2304 × 2304,          |  |  |  |
|              |                         | 2592 × 1944, 2048 × 1536, 1280 × 960, 640 × 480              |  |  |  |
|              | ภาพยนตร์                | 1280 × 720, 640 × 480, 320 × 240                             |  |  |  |

| ขนาดไฟล์ | RAW | 16:9 | NORMAL: 17,800 KB/เฟรม, FINE: 19,515 KB/เฟรม, |
|----------|-----|------|-----------------------------------------------|
| (ประมาณ) |     |      | VGA: 15,587 KB/เฟรม                           |
|          |     | 4:3  | NORMAL: 18,387 KB/เฟรม, FINE: 20,157 KB/เฟรม, |
|          |     |      | VGA: 16,124 KB/เฟรม                           |
|          |     | 3:2  | NORMAL: 20,946 KB/เฟรม, FINE: 22,967 KB/เฟรม, |
|          |     |      | VGA: 18,337 KB/เฟรม                           |
|          |     | 1:1  | NORMAL: 13,991 KB/เฟรม, FINE: 15,333 KB/เฟรม, |
|          |     |      | VGA: 12,273 KB/เฟรม                           |
|          | L   | 16:9 | NORMAL: 2,222 KB/เฟรม, FINE: 3,816 KB/เฟรม    |
|          |     | 4:3  | NORMAL: 2,315 KB/เฟรม, FINE: 3,960 KB/เฟรม    |
|          |     | 3:2  | NORMAL: 2,615 KB/เฟรม, FINE: 4,493 KB/เฟรม    |
|          |     | 1:1  | NORMAL: 1,761 KB/เฟรม, FINE: 3,009 KB/เฟรม    |
|          | М   | 16:9 | NORMAL: 1,475 KB/เฟรม, FINE: 2,509 KB/เฟรม    |
|          |     | 4:3  | NORMAL: 1,574 KB/เฟรม, FINE: 2,662 KB/เฟรม    |
|          |     | 3:2  | NORMAL: 1,744 KB/เฟรม, FINE: 2,968 KB/เฟรม    |
|          |     | 1:1  | NORMAL: 1,186 KB/เฟรม, FINE: 2,003 KB/เฟรม    |
|          | 5M  | 4:3  | FINE: 2,287 KB/เฟรม                           |
|          | 3M  | 4:3  | FINE: 1,474 KB/เฟรม                           |
|          | 1M  | 4:3  | FINE: 812 KB/เฟรม                             |
|          | VGA | 4:3  | FINE: 197 KB/เฟรม                             |

| อายุการใช้งานแบตเตอรี่   | DB-90: ประมาณ 330 ภาพ <sup>*3</sup> (ตามมาตรฐาน CIPA)           |
|--------------------------|-----------------------------------------------------------------|
| (ตามมาตรฐาน CIPA)        |                                                                 |
| ขนาด (กว้าง × สูง × ลึก) | ชุดต่อเลนส์เท่านั้น:                                            |
|                          | 79.1 มม. × 60.9 มม. × 40.5 มม. (ตามมาตรฐาน CIPA)                |
|                          | เมื่อประกอบเข้ากับตัวกล้อง:                                     |
|                          | 120 มม. × 70.2 มม. × 45.7 มม. (ตามมาตรฐาน CIPA)                 |
|                          | ด้านหลังของหน้าจาน: 27.8 มม.                                    |
| น้ำหนัก (ประมาณ)         | ชุดต่อเลนส์เท่านั้น: 170 กรัม                                   |
|                          | เมื่อประกอบเข้ากับตัวกล้อง: 370 กรัม (รวมแบตเตอรี่และการ์ดหน่วย |
|                          | ความจำ)                                                         |
| อุณหภูมิการใช้งาน        | 0 °C                                                            |
| ความชื้นใช้งาน           | 90% หรือน้อยกว่า                                                |
| อุณหภูมิเก็บรักษา        | -20 °C ถึง 60 °C                                                |

- \*1 ตัวเลือกที่มีให้เลือกจะแตกต่างกันตามขนาดภาพ
- \*2 กล้องจะบันที่กไฟล์แบบ JPEG ด้วย (ไฟล์ JPEG สามารถเลือกให้มีคุณภาพ FINE หรือ NORMAL โดยมี สัดส่วนตามไฟล์ RAW ที่เลือกใช้ หรือ VGA โดยมีขนาด 640 × 480 พิกเขล) ไฟล์ RAW จะใช้รูปแบบ DNG มาตรฐานจาก Adobe Systems, Inc.
- \*3 เพื่ออ้างอิงเท่านั้น จำนวนภาพที่ถ่ายได้ตามจริงอาจแตกต่างกันมาก ทั้งนี้ขึ้นอยู่กับวิธีการใช้กล้อง แนะนำ ให้คุณเตรียมแบตเตอรี่สำรองไว้ด้วยหากใช้งานกล้องเป็นระยะเวลานาน

#### ความจุหน่วยความจำภายใน/การ์ดหน่วยความจำ

ค่าที่ให้ไว้ต่อไปนี้เป็นข้อมูลอ้างอิงสำหรับความจุของหน่วยความจำภายในและการ์ดหน่วย ความจำขนาดต่างๆ ตามคุณภาพและขนาดภาพ เมื่อเลือกใช้คุณภาพระดับ FINE

#### รูปภาพ

| การบีบอัด | ขนาดภาพ (พิกเซล) | หน่วยความจำภายใน | 1 GB | 2 GB | 4 GB | 8 GB | 16 GB | 32 GB |
|-----------|------------------|------------------|------|------|------|------|-------|-------|
| RAW *     | 4288 × 2416      | 4                | 49   | 100  | 197  | 404  | 810   | 1625  |
| FINE      | 3776 × 2832      | 4                | 47   | 97   | 191  | 391  | 784   | 1573  |
|           | 4288 × 2848      | 3                | 42   | 85   | 168  | 343  | 688   | 1380  |
|           | 2848 × 2848      | 5                | 63   | 128  | 251  | 513  | 1029  | 2065  |

| การปีบอัด | ขนาดภาพ (พิกเซล) | หน่วยความจำภายใน | 1 GB | 2 GB | 4 GB  | 8 GB  | 16 GB | 32 GB  |
|-----------|------------------|------------------|------|------|-------|-------|-------|--------|
| L         | 4288 × 2416      | 21               | 235  | 476  | 935   | 1912  | 3830  | 7684   |
| FINE      | 3776 × 2832      | 20               | 227  | 462  | 907   | 1854  | 3715  | 7453   |
|           | 4288 × 2848      | 18               | 200  | 407  | 799   | 1633  | 3272  | 6565   |
|           | 2848 × 2848      | 27               | 299  | 608  | 1195  | 2442  | 4893  | 9815   |
| Μ         | 3456 × 1944      | 32               | 357  | 724  | 1419  | 2902  | 5814  | 11662  |
| FINE      | 3072 × 2304      | 30               | 337  | 683  | 1341  | 2741  | 5491  | 11014  |
|           | 3456 × 2304      | 27               | 302  | 614  | 1206  | 2466  | 4941  | 9913   |
|           | 2304 × 2304      | 41               | 447  | 903  | 1774  | 3627  | 7267  | 14578  |
| 5M/FINE   | 2592 × 1944      | 34               | 373  | 758  | 1490  | 3045  | 6101  | 12238  |
| 3M/FINE   | 2048 × 1536      | 53               | 581  | 1182 | 2321  | 4744  | 9503  | 19063  |
| 1M/FINE   | 1280 × 960       | 96               | 1059 | 2118 | 4160  | 8505  | 17039 | 34181  |
| VGA/FINE  | 640 × 480        | 395              | 4316 | 8778 | 17237 | 35231 | 70579 | 141581 |

\* เมื่อเลือก [RAW] นี่เป็นการบีบอัดที่ใช้สำหรับภาพ JPEG

#### ภาพยนตร์

| ขนาดภาพ (พิกเซล) | หน่วยความจำภายใน | 1 GB      | 2 GB      | 4 GB      | 8 GB      | 16 GB     | 32 GB     |
|------------------|------------------|-----------|-----------|-----------|-----------|-----------|-----------|
| 1280 × 720       | 21 วินาที        | 3 นาที    | 7 นาที    | 15 นาที   | 31 นาที   | 62 นาที   | 125 นาที  |
| 24 เฟรม/วินาที   |                  | 49 วินาที | 46 วินาที | 58 วินาที | 10 วินาที | 26 วินาที | 15 วินาที |
| 640 × 480        | 1 นาที           | 11 นาที   | 22 นาที   | 46 นาที   | 90 นาที   | 180 นาที  | 362 นาที  |
| 24 เฟรม/วินาที   |                  | 2 วินาที  | 27 วินาที | 10 วินาที | 7 วินาที  | 32 วินาที | 9 วินาที  |
| 320 × 240        | 2 นาที           | 26 นาที   | 53 นาที   | 110 นาที  | 215 นาที  | 431 นาที  | 866 นาที  |
| 24 เฟรม/วินาที   | 25 วินาที        | 24 วินาที | 43 วินาที | 27 วินาที | 35 วินาที | 52 วินาที | 19 วินาที |

#### 🚺 ช้อควรระวัง-----

ขนาดไฟล์บันทึกต่อเนื่องสูงสุดสำหรับภาพยนตร์หนึ่งเรื่องคือ 4 GB เวลาบันทึกต่อเนื่องสูงสุด ประมาณ 15 นาทีที่ขนาด 1280 × 720, ประมาณ 46 นาทีที่ขนาด 640 × 480 และประมาณ 90 นาทีที่ขนาด 320 × 240

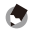

#### หมายเหตุ -----

เมื่อตั้งค่าไว้ที่ขนาด 1280 × 720 แนะนำให้ใช้การ์ดหน่วยความจำ SD/SDHC ความเร็วระดับ Class 6 หรือมากกว่า

#### ภาคผนวก

### อุปกรณ์เสริม

ชุดต่อเลนส์สามารถใช้ร่วมกับอุปกรณ์เสริมต่างๆ ด้านล่าง (จำหน่ายแยกต่างหาก)

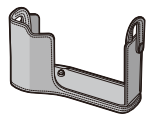

ปลอกหุ้มส่วนตัวกล้อง + สายคล้องคอ (SC-75B)

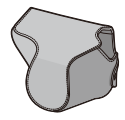

ปลอกหุ้มส่วนชุดต่อเลนส์ (SC-75T)

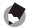

หมายเหต

ก่อนที่จะใช้งานอุปกรณ์เสริม อ่านรายละเอียดได้จากเอกสารที่ให้มาพร้อมกับผลิตภัณฑ์

 หากต้องการทราบข้อมูลล่าสุดเกี่ยวกับอุปกรณ์เสริมต่างๆ โปรดตรวจสอบได้ที่เว็บไซต์ Ricoh (http://www.ricohpmmc.com/)

#### ข้อควรระวังในการใช้งาน

- ใบรับประกันที่ให้มาพร้อมกับผลิตภัณฑ์นี้จะมีผลใช้ภายในประเทศที่ซื้อผลิตภัณฑ์เท่านั้น
- หากผลิตภัณฑ์เกิดข้อบกพร่องหรือทำงานผิดปกติขณะที่คุณอยู่ต่างประเทศ ผู้ผลิตจะไม่รับผิดชอบ ใดๆ ต่อการให้บริการซ่อมบำรุงในประเทศอื่น รวมถึงค่าใช้จ่ายใดๆ ที่เกิดขึ้น
- ห้ามทำอุปกรณ์ตกหรือทำให้อุปกรณ์ถูกกระแทกอย่างรุนแรง
- ขณะกำลังถืออุปกรณ์ ระวังอย่าให้อุปกรณ์กระแทกกับวัตถุอื่นๆ ควรใช้ความระมัดระวังกับเลนส์เป็นพิเศษ
- เมื่อติดฟิลเตอร์หรือฝาครอบเลนส์ ต้องระวังไม่ใช้แรงมากเกินไป
- การเปลี่ยนแปลงอุณหภูมิกะทันหันอาจทำให้เกิดการควบแน่นจนมีใอน้ำจับตัวอยู่ภายในเลนส์ หรือ อาจทำให้อุปกรณ์ทำงานผิดปกติ คุณสามารถหลีกเลี่ยงปัญหาดังกล่าวได้โดยใส่อุปกรณ์ไว้ในถุง พลาสติกเพื่อชะลอการเปลี่ยนแปลงของระดับอุณหภูมิ และนำอุปกรณ์ออกจากถุงพลาสติกหลังจากที่ อากาศในถุงมีระดับอุณหภูมิเท่ากันกับบรรยากาศภายนอก

- ห้ามแตะที่เซ็นเซอร์ภาพ
- อย่าให้อุปกรณ์เปียกน้ำและห้ามจับอุปกรณ์ขณะมือเปียก หากไม่ปฏิบัติตามข้อควรรระวังดังกล่าว อาจทำให้อุปกรณ์ทำงานผิดปกติหรือเกิดไฟดูดได้
- อย่าให้ช่องเสียบสกปรก

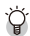

#### เคล็ดลับ: การป้องกันการควบแน่น ------

การควบแน่นอาจเกิดขึ้นได้โดยเฉพาะอย่างยิ่งหากคุณไปยังสถานที่ที่มีอุณหภูมิแตกต่างกัน มาก หากมีความขึ้นสูงในห้องที่มีอากาศเย็นหลังจากเปิดเครื่องทำความร้อน หรือในตำแหน่ง ที่กล้องสัมผัสกับลมเย็นจากเครื่องปรับอากาศหรืออุปกรณ์อื่นๆ

#### การดูแลและเก็บรักษาอุปกรณ์

#### การดูแลอุปกรณ์

- ลายนิ้วมือและสิ่งแปลกปลอมอื่นๆ บนผิวหน้าเลนส์จะส่งผลกระทบต่อภาพ อย่าใช้นิ้วสัมผัสกับ ตัวเลนส์ ใช้อุปกรณ์เป่าฝุ่นที่ซื้อจากร้านจำหน่ายกล้องถ่ายรูปเป่าฝุ่นหรือเส้นใยออกจากผิวหน้า เลนส์ หรือเช็ดผิวหน้าเลนส์เบาๆ โดยใช้ผ้านุ่มและแห้ง โดยเฉพาะต้องให้ความระมัดระวังเป็น พิเศษรอบๆ กระบอกเลนส์ชั้นใน
- ทำความสะอาดอุปกรณ์ให้ทั่วหลังจากใช้งานที่ชายหาดหรือใกล้กับเครื่องสำอาง อย่าให้อุปกรณ์ สัมผัสกับสารเคมีที่ระเหยได้ง่าย เช่น ทินเนอร์ น้ำมันเบนขิน หรือยาะ่าแมลง หากไม่ปฏิบัติตาม ข้อควรระวังดังกล่าว อาจทำให้อุปกรณ์หรือผลิตภัณฑ์ชำรุดเสียหายได้
- ในกรณีที่อุปกรณ์ทำงานผิดปกติอย่างไม่น่าจะเกิดขึ้น ควรนำเครื่องไปที่ศูนย์ช่อมของ Ricoh
- อุปกรณ์นี้เป็นอุปกรณ์ที่มีความแม่นย่าสูง ห้ามถอดแยกชิ้นส่วน

#### การเก็บรักษา

 ห้ามเก็บกล้องไว้ในสถานที่ที่สัมผัสกับสภาวะต่อไปนี้ มีความร้อนหรือความขึ้นสูงมาก มีการ เปลี่ยนแปลงอุณหภูมิหรือความขึ้นสูง มีฝุ่น สิ่งสกปรก หรือทราย มีแรงสั่นสะเทือนสูง สัมผัสกับ สารเคมีเป็นเวลานาน รวมทั้งมีลูกเหม็นและผลิตภัณฑ์ไล่ยุงอื่นๆ หรือผลิตภัณฑ์ที่ทำจากยาง หรือไวนิล สถานที่ที่มีสนามแม่เหล็กสูง (เช่น ใกล้กับจอภาพ หม้อแปลง หรือแม่เหล็ก)
เมื่อเก็บกล้อง ให้วางผลิตภัณฑ์ในกระเป๋ากล้อง หรือในกล่องสำหรับเก็บอื่น ๆ ที่ไม่โดนฝุ่น ละอองเพื่อป้องกันสิ่งสกปรกหรือฝุ่นมาติดที่ตัวกล้อง นอกจากนี้ เมื่อถือกล้อง อย่าใส่กล้องไว้ในกระเป๋าเสื้อ เพื่อป้องกันสิ่งสกปรกและฝุ่นละอองเข้าสู่ กล้อง

#### การรับประกันและการให้บริการ

- ผลิตภัณฑ์นี้มีการรับประกันแบบจำกัด ระหว่างช่วงเวลารับประกันที่ระบุไว้ในไบรับประกันที่ให้มาพร้อมกับ อุปกรณ์ ขึ้นส่วนใดๆ ที่บกพร่องจะได้รับการช่อมแชมโดยไม่ต้องเสียค่าใช้จ่าย ในกรณีที่อุปกรณ์ทำงานผิด ปกติ ให้ติดต่อตัวแทนจำหน่ายที่คุณซื้ออุปกรณ์หรือศูนย์ช่อมของ Ricoh ที่ใกล้ที่สุด โปรดทราบว่าคุณไม่ สามารถเปิกค่าใช้จ่ายในการนำอุปกรณ์มายังศูนย์ช่อมของ Ricoh
- การรับประกันนี้ไม่รวมความเสียห่ายที่เกิดขึ้นจากสิ่งต่อไปนี้
  - 1 การไม่ปฏิบัติตามคำแนะนำในคู่มือการใช้งาน
  - การขอมแชม การดัดแปลง หรือการยกเครื่องใหม่ที่ไม่ได้ทำโดยศูนย์บริการที่ได้รับอนุญาตที่มีรายชื่ออยู่ ในคู่มีอการใช้งาน
  - 3 ไฟไหม้ ภัยธรรมชาติ เหตุสุดวิสัย ฟ้าผ่า แรงดันไฟฟ้าผิดปกติ ฯลฯ
  - 4 การเก็บรักษาที่ไม่เหมาะสม (หมายเหตุใน "คู่มือการใช้งานตัวกล้อง") การรั่วของแบตเตอรี่และของเหลว อื่นๆ เชื้อรา หรือการดูแลรักษาอุปกรณ์ที่ไม่เพียงพอ
  - 5 การ่จมน้ำ (น้ำท่วม) การสัมผัสกับแอลกอฮอล์หรือเครื่องดื่มอื่นๆ การแทรกขึ้มเข้าไปของทรายหรือโคลน การกระทบกระแทก การทำอุปกรณ์หล่น หรือแรงกดบนอุปกรณ์ หรือสาเหตุผิดปกติอื่นๆ

- หลังจากสิ้นสุดระยะเวลาการรับประกัน คุณต้องรับผิดชอบค่าใช้จ่ายในการข่อมแชมทั้งหมด รวมถึงการ ข่อมแชมที่ทำในศูนย์บริการที่ได้รับอนุญาต
- คุณจะต้องรับผิดชอบค่าใช้จ่ายในการข่อมแชมทั้งหมด แม้จะอยู่ในช่วงเวลารับประกัน หากไม่มีใบรับ ประกันหรือชื่อผู้จัดจำหน่าย หรือวันที่ซื้อสินค้ามีการเปลี่ยนแปลงหรือไม่ได้ระบุไว้ในใบรับประกัน
- ค่าใช้จ่ายสำหรับการขกเครื่องหรือการตรวจสอบอย่างละเอียดโดยคำขอพิเศษของลูกค้าเองจะถูกเรียกเก็บ ไปยังลูกค้า โดยไม่คำนึ่งว่าอยู่ในช่วงเวลารับประกันหรือไม่
- ความเสียหายใดๆ ที่ตามมาอันเกิดจากความผิดปกติของอุปกรณ์ เช่น ค่าใช้จ่ายที่เกิดขึ้นจากการถ่ายภาพ หรือการสูญเสียผลกำไรที่คาดว่าจะได้รับจะไม่สามารถเบิกคืนได้ ไม่ว่าจะเกิดขึ้นในระหว่างช่วงเวลารับ ประกันหรือไม่ก็ตาม
- การรับประกันจะมีผลใช้ภายในประเทศที่ซื้ออุปกรณ์เท่านั้น
  - \* เงื่อนไขข้างต้นอ้างถึงการซ่อมแซมที่ไม่เสียค่าใช้จ่าย และไม่เป็นการจำกัดสิทธิทางกฎหมายของคุณ
  - \* นอกจากนี้ ยังมีคำอธิบายเจตจำนงของเงื่อนไขข้างต้นอยู่ในใบรับประกันที่ให้มาพร้อมกับอุปกรณ์นี้

- ขึ้นส่วนที่มีความสำคัญในการให้บริการอุปกรณ์ (นั่นคือ ส่วนประกอบที่จำเป็นในการรักษาการทำงานและ คุณภาพของอุปกรณ์) จะมีให้บริการเป็นระยะเวลาห้าปีหลังจากหยุดการผลิตอุปกรณ์
- โปรดทราบว่าหากอุปกรณ์ได้รับความเสียหายอย่างรุนแรงจากน้ำท่วม การจมน้ำ การแทรกซึมเข้าไปของ ทรายหรือโคลน การกระทบกระแทกอย่างรุนแรงหรือการทำหล่น อาจไม่สามารถซ่อมแชมให้กลับสู่สภาพ เดิมได้

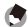

#### หมายเหตุ --

 ก่อนที่จะสงกล้องเข้ามาเพื่อทำการช่อมแชม โปรดตรวจสอบตัวกล้องและอ่านคู่มีอการใช้ งานอีกครั้งเพื่อให้แน่ใจว่าได้ดำเนินการอย่างเหมาะสมแล้ว

-----

- การซ่อมแชมบางอย่างอาจต้องใช้เวลานานพอสมควร
- เมื่อส่งอุปกรณ์เข้ามายังศูนย์บริการ โปรดใส่รายละเอียดอธิบายส่วนที่มีข้อบกพร่องและ ปัญหาให้ละเอียดที่สุดเท่าที่จะเป็นไปได้
- ถอดอุปกรณ์เสริมทั้งหมดที่ไม่เกี่ยวข้องกับปัญหาออกก่อนที่จะส่งกล้องมายังศูนย์บริการ

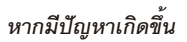

| สอบถามข้อมูลเพิ่มเติม                                                                                                    |                                                             |  |  |  |  |
|----------------------------------------------------------------------------------------------------|-------------------------------------------------------------|--|--|--|--|
| สมย์บริการคกด้า                                                                                                    | ໂກງ. 0-2392-3130 nø 5                                       |  |  |  |  |
| Libon and a subscription of the subscription of the subscription o | E-mail: service@eastenterprise.net, info@eastenterprise.net |  |  |  |  |
| การตลาดและจัดจำหน่ายโดย                                                                                                    |                                                             |  |  |  |  |
| เอิรัน อิสต์ เอ็จแตกก็ในเกล้                                                                                                    | 156/1 อาคารเด่นอยู่ ถนนสุขุมวิท 71 แขวงพระโขนงเหนือ         |  |  |  |  |
| บราสม สมพ เอตเพลาม                                                                                                    | เขตวัฒนา กรุงเทพฯ 10110 โทร. 0-2392-3130 (อัตโนมัติ)        |  |  |  |  |
| *** IT 101                                                                                                    | ໂທງສາງ. 0-2711-0727 Website: www.eastenterprise.net         |  |  |  |  |

Ricoh Company, Ltd. Ricoh Building, 8-13-1, Ginza, Chuo-ku, Tokyo 104-8222, Japan 2011 สิงหาคม

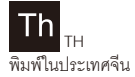

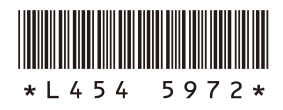